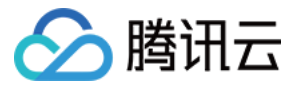

# 游戏多媒体引擎

## Demo 体验

## 产品文档

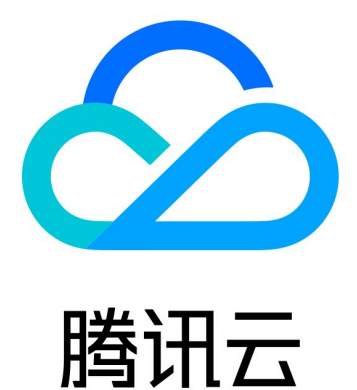

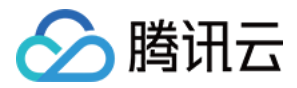

【版权声明】

©2013-2019 腾讯云版权所有

本文档著作权归腾讯云单独所有,未经腾讯云事先书面许可,任何主体不得以任何形式复制、修改、抄袭、传播全部或部分本文档内容。

【商标声明】

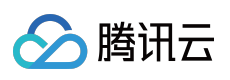

及其它腾讯云服务相关的商标均为腾讯云计算(北京)有限责任公司及其关联公司所有。本文档涉及的第三方主体 的商标,依法由权利人所有。

【服务声明】

本文档意在向客户介绍腾讯云全部或部分产品、服务的当时的整体概况,部分产品、服务的内容可能有所调整。您 所购买的腾讯云产品、服务的种类、服务标准等应由您与腾讯云之间的商业合同约定,除非双方另有约定,否则, 腾讯云对本文档内容不做任何明示或模式的承诺或保证。

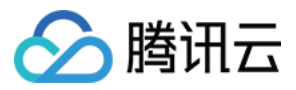

## **Demo** 体验

最近更新时间:2022-06-08 16:39:46

| <b>Android</b> | <b>iOS</b> |
|----------------|------------|
| 使用摄像机扫码        | 使用摄像机扫码    |
|                |            |

## Android/iOS Unity Demo 基本功能演示

#### 登录

输入 Userld,单击 Login,系统则会使用设置的 Userld 进行登录。登录后,界面将会新增 Voice Chat 和 Voice Message 两个按钮。

| U | serld:     | Login             |  |
|---|------------|-------------------|--|
| l | Voice Chat | Voice Message     |  |
|   | ApplyAcc   | cessToken success |  |

• 单击 Voice Chat,将会进入语音聊天功能。

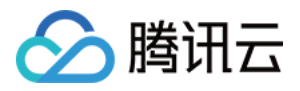

• 单击 Voice Message,将会进入语音消息功能。

#### 语音聊天

1. 登录 之后, 单击 Voice Chat 进入语音聊天界面:

| sdk_ver:2.0 | 6.0.680.680_b7a9a00be | appid:1400089356 |               |
|-------------|-----------------------|------------------|---------------|
| Userld:     | 18297                 |                  |               |
|             | Login                 |                  |               |
|             |                       |                  |               |
|             |                       |                  |               |
|             |                       |                  | trial version |

- Roomld:房间号 ID,房间号相同的成员会进入同一个房间。
- RoomType:用于控制语音质量。
  - Fluency:流畅音质。流畅优先、超低延迟实时语音,应用在游戏内开黑场景,适用于 FPS、MOBA 等类型的游戏。
  - Standard:标准音质。音质较好,延时适中,适用于狼人杀、棋牌等休闲游戏的实时通话场景。
  - High Quality:高清音质。超高音质,延时相对较大,适用于音乐舞蹈类游戏以及语音社交类 App;适用于播放 音乐、线上 K 歌等有高音质要求的场景。

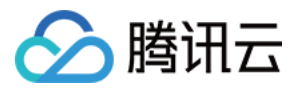

2. 在语音聊天界面,单击 JoinRoom 进入房间:

| Talking Members: |       |                             |                        |              |
|------------------|-------|-----------------------------|------------------------|--------------|
|                  |       |                             |                        |              |
| Mic              | Speak | 3D Voice Effect<br>QuitRoom | Voice Change: Original | trid version |

- Talking Members:房间内正在说话的成员,界面将会显示正在说话的成员 ID。
- Mic:麦克风,勾选表示打开。
- Speaker:扬声器,勾选表示打开。
- 3D Voice Effect: 3D 音效,勾选表示打开,可通过设置以下参数进行配置:
  - Range:设置语音接收范围,单位为游戏引擎单位。
  - X:自身 X 轴。
  - Y:自身 Y 轴。
  - Z:自身Z轴。
  - XR:绕X坐标轴旋转的方向。
  - YR:绕Y坐标轴旋转的方向。
  - ZR:绕Z坐标轴旋转的方向。
- Voice Change:实时语音音效,可通过选择不同的参数类型,改变播放音效特性,详情可参考实时语音音效。

#### 使用语音消息转文本

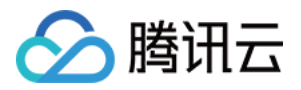

#### 登录之后,单击 Voice Message 进入语言消息界面:

| sdk_ver:2.7.1.40.40_7e5bd6 | 6bd appid:1400089356 |
|----------------------------|----------------------|
| Userld: 18297              |                      |
| Lo                         | gin                  |
| Voice Chat                 | Voice Message        |
| ApplyPTTAuth               | buffer success       |

• Language:使用的语言。

<del>」</del>》

- Audio:录制的语音消息和语音时长。单击 播放录音,播放过程中再次单击,结束播放。
- Audio-to-Text:语音转换成的文字, 鼠标单击长按 Push To Talk, 开始录制;鼠标松开 Push To Talk, 结束录制。

### Windows 平台 3D 语音体验 Demo

#### 前提条件

- 此演示程序需要在 Windows 平台运行。
- 演示程序需要在同一机器上双开程序,或者同一局域网下的两台机器分别开一个程序。
- 请确保电脑耳机及麦克风是可用状态。
- 请提前申请开通 GME 实时语音服务。

#### 1. 下载

单击下载 3D语音演示程序,下载完后进行解压。

#### 2. 打开 Demo

双击打开标题为GMEDemo.exe的可执行文件,即 Demo 程序。可在同一机器上同时打开两个演示程序。

#### 3. 初始化

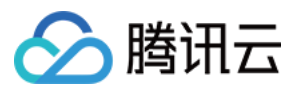

初始化程序需要填入 游戏多媒体引擎控制台 服务管理中的 AppID 以及权限密钥。申请 GME 服务,详情请参见 接入指引。appld 对应控制台的 AppID, authKey 对应控制台的权限密钥。

说明

- 请务必注意保存 AppID 以及权限密钥不被泄露。
- 请注意此时的 userId 数字,请确保打开的另一个演示程序中的 userId 与此 userId 不同。

| appld:   |        |
|----------|--------|
| userld:  | 172343 |
| authKey: |        |
|          |        |
|          |        |

填写完成后单击**初始化>实时语音**,进入实时语音房间填写界面。

#### 4. 进入语音房间

此时进入语音房间选择界面,可以填写进入的房间号。如果此时打开了另一个演示程序,也请填写相同的房间号, 单击 **JoinRoom** 进入**同一语音房间**。

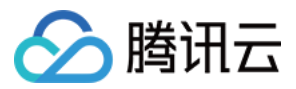

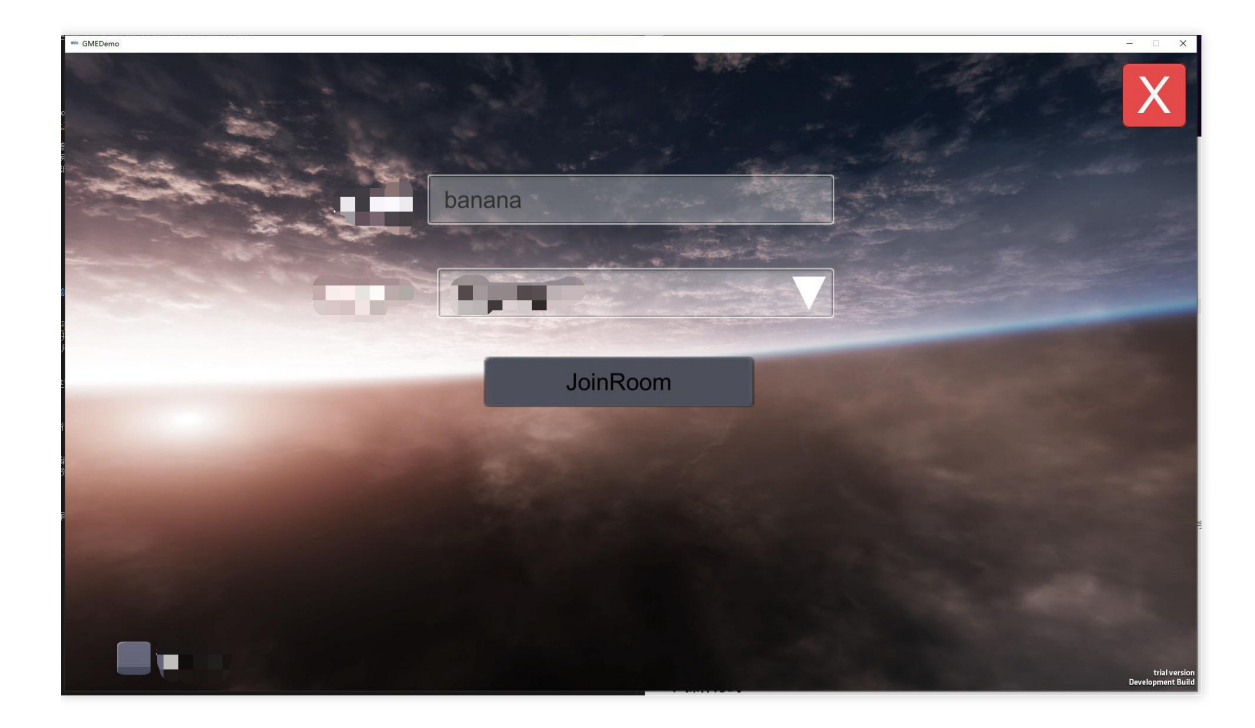

#### 5. 游戏界面介绍

界面信息说明如下:

- 退出按钮:单击后退出到语音房间选择界面。
- 打开/关闭麦克风:默认进房是关闭麦克风状态,需要打开麦克风才可以进行通话。
- 使用帮助:单击后打开使用帮助界面。
- 打开伴奏:单击后开始播放伴奏。
- 界面右下角:房间日志信息,显示进入和退出语音房间的用户。

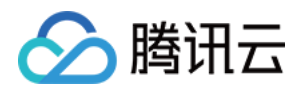

• 界面左边:本地连接按钮。需要配置后才会正式开始游戏。

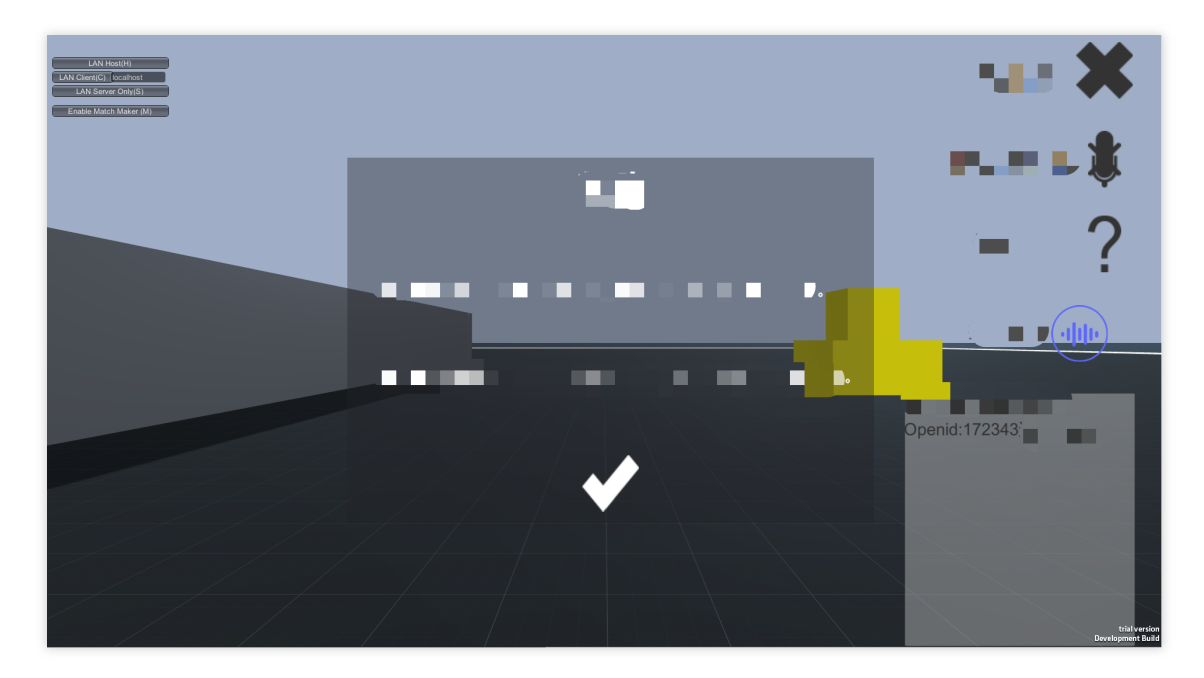

#### 6. 本地连接

此演示程序需要本地局域网连接基础。

| LAN Host(H)             |   |
|-------------------------|---|
| LAN Client(C) localhost |   |
| LAN Server Only(S)      |   |
| Enable Match Maker (M)  |   |
|                         |   |
|                         |   |
|                         | _ |
|                         |   |
|                         |   |
|                         |   |
|                         |   |

• 第一个进房间的人

第一个进房间的人是需要作为网络连接的 Host,所以需要单击LAN Host(H)。单击之后会将人物生成在金币旁边。

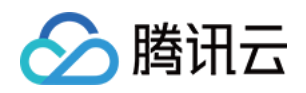

• 非首位进房间的人 非首位进房间的人需要与 Host 连通,所以需要单击 LAN Client(C)。单击之后会将人物生成在金币旁边,此时可 以见到第一个进入房间的人。

#### 7. 打开麦克风

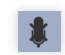

单击 可以打开麦克风,此时可以与房间里面的人通话。

#### 8. 操作方式

键盘上的"W"、"S"、"A"、"D"分别对应"前进"、"后退"、"左转"、"右转", 鼠标转动可以调整视角。连接后的客户端上可以看到另一个客户端上所操作的角色。

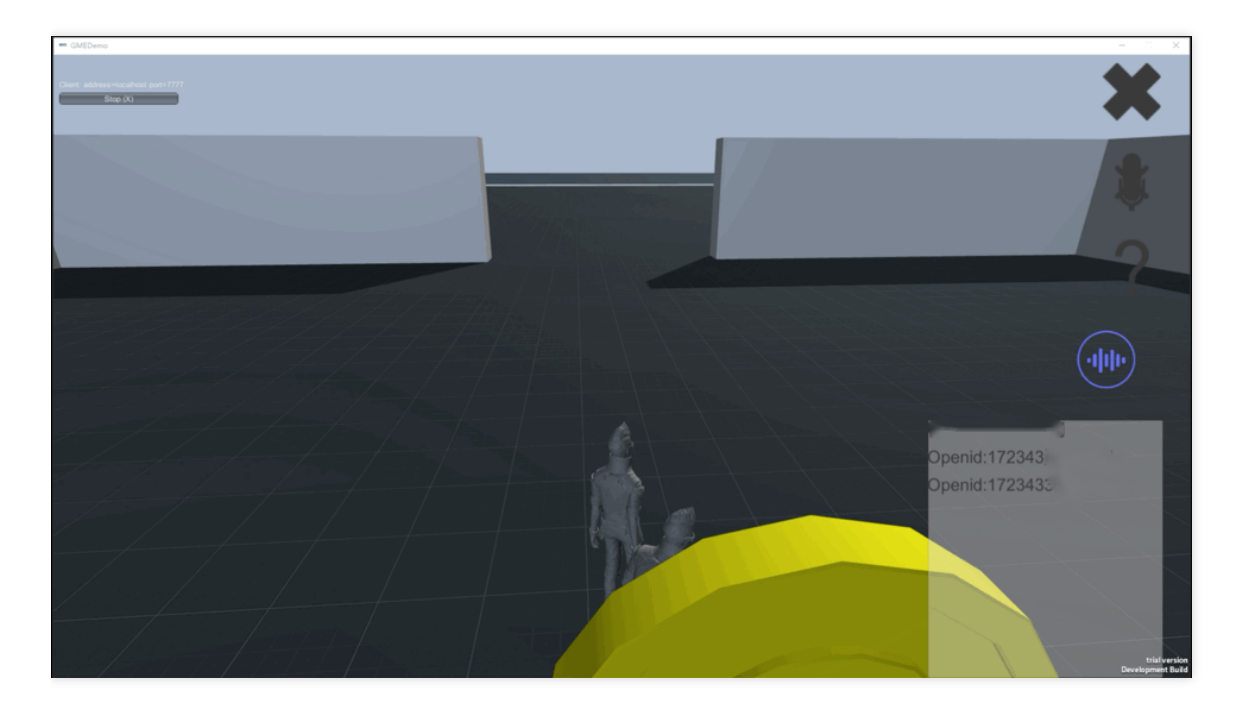

#### 9. 如何体验

如果是本地双开演示程序,可以先把其中一个演示程序的视角移动到金币旁边,打开麦克风,另一个演示程序的小 人尽可能的跑远,期间不停说话,便可以体验3D的语音效果,跑到地图边界,此时的声音会衰减到几乎听不到。

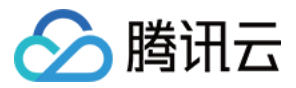

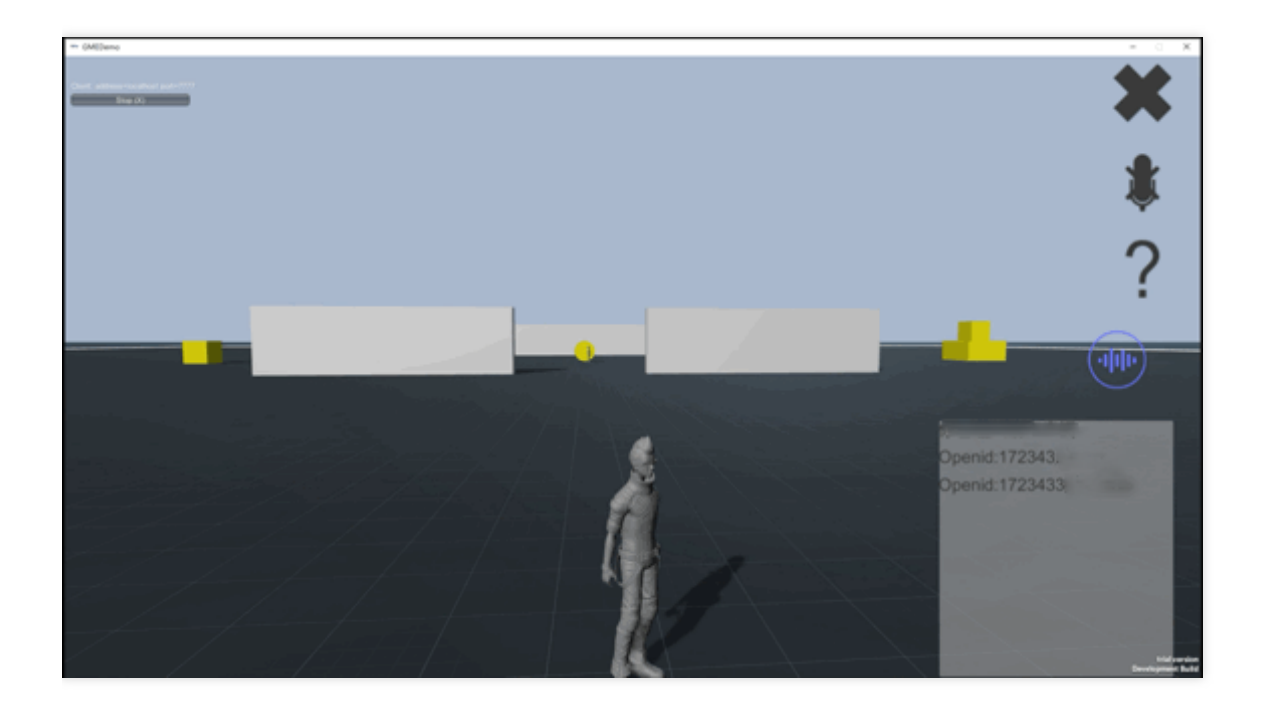

### 高级变声音效体验

使用 GME 高级变声效果,可以在游戏语音聊天时自由变换您的声音,携带各种各样的音效。

#### 前提条件

- 此演示程序需要在 Windows 平台运行。
- 请确保电脑耳机及麦克风是可用状态。
- 请提前申请开通 GME 实时语音服务。

#### 打开程序

单击下载 高级变声音效体验程序,下载完后进行解压。双击打开标题为 TMGSDK\_For\_Audio\_ApiExample.exe 的可执行文件,运行程序。

#### 运行界面

#### 1. 填入 AppID 以及 Key

初始化程序需要填入 游戏多媒体引擎控制台 服务管理中的 AppID 以及权限密钥。申请 GME 服务,详情请参见 接入指引。AppID 对应控制台的 AppID, Key 对应控制台的权限密钥。

说明

• 请务必注意保存 AppID 以及权限密钥不被泄露。

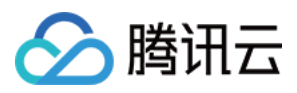

• 请注意此时的 userId 数字,请确保打开的另一个演示程序中的 userId 与此 userId 不同。

#### 2. 初始化

单击 Init 按钮进行初始化。

#### 3. 进房

单击 EnterRoom 进入语音房间。

#### 4. 打开设备

单击 EnableMic、EnableSpeaker、EnableLoopback,打开设备及耳返。

#### 5. 体验

对着麦克风说话,体验变声效果。

变声效果配置说明:

|                                                                                                    |                      |                             | ×       |
|----------------------------------------------------------------------------------------------------|----------------------|-----------------------------|---------|
| AppID: 1 Key                                                                                                    | OpenID(UserId) 3828  | Init UnInit Or              | lineDoc |
| Real Time Voice                                                                                                    |                      |                             |         |
| RoomID 20210801 RoomType 1_ROOM_TYPE_FL                                                                                                    | JENC VoiceType: baby | <ul> <li>✓ Reset</li> </ul> |         |
| EnterRoom ExitRoom                                                                                                    | Intelligib           | 13000.00                    |         |
| EnableMic EnableSpeaker Enable                                                                                                    | .oopbacl Mix         | 1.00                        |         |
| ListerKoom complete: ret={ error_into : ", result :U}<br>UserUpdate complete: ret={"event_id":1, user_list":["3828"]}<br>UserUpdate complete: ret={"event_id":5, user_list":["3828"]}<br>UserUpdate complete: ret={"event_id":5"user_list":["3828"]} | Pitch                | 1.90                        |         |
|                                                                                                    | VoiceVol             | 6.00                        |         |
|                                                                                                    | _Master              | 1.00                        |         |
|                                                                                                    | _Reduce              | -28.00                      |         |
|                                                                                                    |                      |                             |         |
|                                                                                                    |                      |                             |         |
|                                                                                                    |                      |                             |         |
|                                                                                                    |                      |                             |         |
|                                                                                                    |                      |                             |         |

#### 6. 退出房间

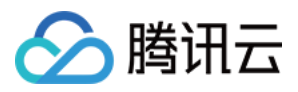

测试完成后请单击 ExitRoom 退出房间,避免产生额外费用。